# **CW40 Milling and Engraving CNC System**

|                | 0        | N         | P 7         | Q     | L  | DEL                 |
|----------------|----------|-----------|-------------|-------|----|---------------------|
|                | SPINDLE_ |           | H A         | D     | E  | Backspace<br>Insert |
|                |          | F25       | 4<br>R<br>1 |       | B  | Modify              |
|                | <u>Е</u> | FLOO<br>K | +           | C     | SP | Enter               |
| E1 E2 E3 E4 E5 | PgUp     | Z+        | PgDn        |       |    |                     |
|                |          | Fast      | <u>O'R</u>  | (STH) |    | RESET               |
|                |          | MPG Rate  | > X+        | WW%+  |    |                     |
|                | Y-       | Z-        | A-          | WW%-  | •  |                     |

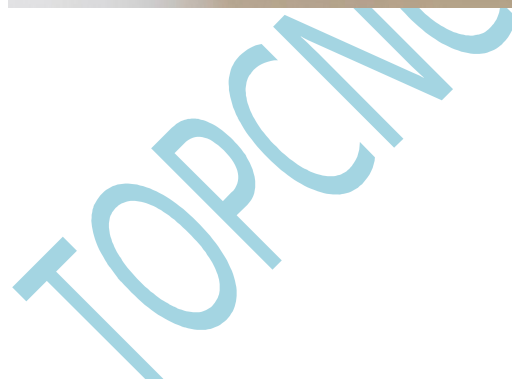

Felicia Jia TOPCNC Automation Technology Co., Ltd. jiafengqi.xtf@hotmail.com Whatsapp:+8613811674107 Skype: feliciajia19861229 Before using this control system, please read this manual carefully and then carry out the relevant operation. Please check if the wiring is correct before powering on! This manual describes the operation of this product as much as possible. However, it is not possible to explain all the permitted and non-permitted operations. Therefore, in order to ensure the normal use of the product and the equipment, operations not stated in this manual is considered not permitted.

Working environment and protection:

The working environment of the control system is -10 degree-50 degree, when the temperature exceeds this system, the system may be working abnormally or even crash. When the temperature is too low, the LCD display will appear abnormally.

Relative humidity should be controlled at 0-85%.

In the high temperature, high humidity, corrosive gas environment, you must take special protective measures.

Please prevent dust, metal dust and other debris into the control system.

Please protect the LCD screen (fragile): to stay away from sharp objects; prevent objects in the air to hit the screen; when the screen needs to be cleaned of dust, gently wipe using soft paper towels or cotton.

System operation: Use the finger belly to press a button, do not press the button with a nail, otherwise it will cause damage to the button mask, and affect your use. Operators who operate for the first time should understand the correct use of the corresponding function before go into operation. For unfamiliar functions or parameters, it is strictly forbidden to operate. Do not change the system parameters at will.

For the operational problems, please contact jiafengqi.xtf@hotmail.com.

System Warranty: 18 months, man made damages are not included.

The following conditions are not covered by the warranty:

Failures caused by not following the instruction

Bad wiring

Damage caused by natural disasters and other reasons;

4. Unauthorized removal, modification and repair.

other matters: if the system does not match the manual, the system software function shall prevail. Changes of functions or improvements (upgrades) in control system are subject to change without notice.

#### Chapter One Introduction

# 1. System Introduction

CW40 engraving and milling CNC system supports boring, drilling, milling and high-speed engraving. Using 32-bit high-performance microprocessors, the use of real-time multi-task control technology and hardware interpolation technology, full linkage, the use of forward-looking small line algorithm, 0.001mm interpolation accuracy, the maximum speed of 12 m / min.

CNC system hardware and software features:

**★** Based on 32-bit microprocessor, full linkage, 0.001mm interpolation accuracy, the maximum speed of 12 m / min.

★ 3.5-inch color wide screen LCD, resolution 480\*320, Windows interface style. Equipped with five soft function buttons, easy to learn. Provide parameter classification, alarm log, system diagnostics and other rich display interface, easy debugging and maintenance.

 $\star$  International standard G instruction, compatible with FANUC system instructions.

- $\star$  G codes to support the drilling cycle.
- $\star$  Support teach-in function.
- $\star$  Support tool setting device.
- $\star$  Support conditional input.

★ Support program full-screen editing, built-in 256M massive program space, can store N parts program.

★ USB interface, support U disk file reading and writing, data backup and U disk direct processing (DNC).

- ★ 24 input points, 24 output points (custom), flexible and convenient.
- ★ Chinese / English operation interface, complete help information, operation more convenient.
- $\star$  Using advanced small line algorithm, processing smoothly.

 $\star$  Support the rapid operation of the specified location operation, support multi-coordinates system (power-down automatically saved).

 $\bigstar$  Support saving of the break point function (in operation, press the pause button to automatically save or power off to save automatically).

 $\star$  Support multilevel operation authority, convenient equipment management, with time limit system lock function.

★ support UG, Mastercam, PowerMill, FeatureCAM, ArtCAM, JDPaint, Wentai and other third-party software G code files.

| Basic Functions               |                                                                 |
|-------------------------------|-----------------------------------------------------------------|
| Control number of axes        | 3 to 4 axes (X, Y, Z, A)                                        |
| Number of linkage axes        | Full linkage                                                    |
| Analog spindle                | 1                                                               |
| Spindle magnification         | 10% to 150%                                                     |
| Minimum instruction unit      | 0.001 mm                                                        |
| Maximum command value         | ± 999999999 × minimum instruction unit                          |
| Fastest feed rate             | 12000 mm / min                                                  |
| Rapid feed override           | F0, 25%, 50%, 100%                                              |
| Cutting feed rate             | 12000 mm / min                                                  |
| Feed rate override            | 10% to 150%                                                     |
| Electronic gear ratio         | 1 ~ 65535: 1 ~ 65535                                            |
| Automatic acceleration and    | Yes                                                             |
| deceleration                  |                                                                 |
| Positioning                   | G00 (linear interpolation)                                      |
| Interpolation                 | Straight line (G01), arc (G02 / G03 / G12), helix interpolation |
| Return to reference point     | Automatic return reference point (G28)                          |
| LCD                           | 3.5 inch TFT LCD screen with resolution 480X320                 |
| MDI software button           | Five                                                            |
| Single feed                   | X1, x10, x100                                                   |
| Communication Interface       | U disk interface                                                |
| External hand wheel interface | Yes                                                             |
| I / O interface               | 24/24 (expandable to 96/96)                                     |
| Pause (s)                     | Yes                                                             |
| Quasi-stop state              | Yes                                                             |
| Quasi-stop                    | Yes                                                             |

2. Functions Introduction

| Storage trip check               | Yes                                                             |
|----------------------------------|-----------------------------------------------------------------|
| MDI operation                    | Yes, support multi-segment operation                            |
| Reset                            | Yes                                                             |
| Check off switch                 | Yes                                                             |
| Single run                       | Yes                                                             |
| Program protection switch        | Yes                                                             |
| Self-diagnostic function         | Yes                                                             |
| Emergency stop                   | Yes                                                             |
| power supply                     | Single phase AC220V + 10% -15%, 50Hz ± 1Hz. DC24V / 1A          |
| Coordinate System                | Machine coordinate system (G53), workpiece coordinate system    |
|                                  | (G52), coordinate plane designation                             |
| Automatic coordinate system      | Yes                                                             |
| Decimal point input              | Yes                                                             |
|                                  |                                                                 |
| Auxiliary function               | M code custom defined, manual / MDI / automatic mode control    |
|                                  | spindle forward. reverse. stop: control coolant start and stop. |
| Spindle                          |                                                                 |
| Spindle Function                 | Analog Spindle 0-10v                                            |
| Edit                             |                                                                 |
| Edit function                    | Parameter, diagnostic bit-wise input, program editing, MDI      |
| Storage                          | 256M                                                            |
| Number of stored programs        | Ν                                                               |
| The display of the program name  | Chinese, English, numbers, combinations                         |
| Look up for program line         | Yes                                                             |
| Skip optional program lines      | Yes                                                             |
| Program switch                   | Yes                                                             |
| Display                          |                                                                 |
| display                          | Chinese/ English                                                |
| Processing time, number of parts | Yes                                                             |
| Spindle speed, M / S command     | Yes                                                             |

Chapter Two Operation

1. Permission Level

The CNC use hierarchical permissions structure, various types of permissions are required for different user groups. Where Class B is the machine manufacturer's authority, and the machine user's permission category is Class C and F, and the permissions are described as follows:

| Operation |                          | Permission | Other Conditions                              |
|-----------|--------------------------|------------|-----------------------------------------------|
|           | Parameter modification   | С          | Edit mode, stop status, parameter switch open |
|           | Parameter backup and     | С          | Edit mode, stop status, parameter switch open |
| Data      | restore (system internal |            |                                               |
|           | Parameter backup and     | С          | Edit mode, stop status, parameter switch open |
|           | recovery (U disk backup) |            |                                               |
|           | Open                     | F          | Edit mode or automatic mode, stop state       |
|           | Create, edit, delete     | С          | Edit mode, stop state, program switch open    |
| Programs  | Program import           | С          | Edit mode, stop state, program switch open    |
|           | Program export           | С          | Edit mode, stop state, program switch open    |

|        | The system lock time    |   |  |
|--------|-------------------------|---|--|
|        | setting and system lock | В |  |
| System | function turning on     |   |  |
|        |                         |   |  |
|        | Boot picture loading    | В |  |

# 2. Buttons

The upper part are the character number editing buttons. The lower part is editing and axis buttons. In the editing, recording, hand wheel mode, axis selection button is invalid. In home returning, single hand wheel and manual mode, editing buttons are invalid.

2.1 Editing Buttons

|                         | Buttons                 | Functions                                                                  |
|-------------------------|-------------------------|----------------------------------------------------------------------------|
| DECET                   | Reset button            | CNC reset, the program ends processing, cancel the alarm, terminate        |
| PESEI                   |                         | the input and output.                                                      |
| DEL                     | Backspace button        | Delete the character behind or in front of the cursor, use shift button to |
| Backspace               | delete button           | choose.                                                                    |
| Insert                  | Insert / Modify button  | Use Shift to choose insert or modify.                                      |
| Modify                  |                         |                                                                            |
| ESC                     | ESC button              | Cancel input and close the dialogue box, go back to program interface.     |
|                         |                         |                                                                            |
| Enter                   | Enter button            | Confirm input and close the dialogue box, go back to program               |
|                         |                         | interface. And Program ending mark and new line function.                  |
| SHIFT                   | Shift                   | Turn on or off Shift function.                                             |
|                         |                         |                                                                            |
| z                       | Z axis tool button      | Z axis tool setting in manual condition.                                   |
|                         |                         |                                                                            |
| $\overline{\mathbf{A}}$ | Back to the reference   | Axis go back to reference point manually, Z axis return to safe height.    |
|                         | point                   | If z axis is higher than safe height, XYA return to reference point first. |
|                         |                         | then z axis return to safe height. If z axis is lower than safe height, z  |
|                         |                         | axis return to safe height first, then XYA return to reference point, .    |
|                         | Set the reference point |                                                                            |
|                         |                         | Set the reference point of one or all of the axis.                         |
| PgUp                    | Page up/ page down      | In edit or input mode, each press will turn up or down ten program         |
| A+                      |                         | lines. (Shared with the axis function buttons, in the editing and input    |
| PgDn                    |                         | mode, it is page up and page down, in other modes they are the axis        |
| Y+                      |                         | selection buttons)                                                         |
| X+ X-                   | Up and down the         | Move the cursor to the up, down, right and left.                           |
| Z+ Z-                   | cursor                  |                                                                            |
|                         | Character button        | Character input buttons. Press Shift to activate the second functions.     |
|                         |                         | The number buttons can control the IO directly in manual mode.             |
|                         |                         |                                                                            |

# 2.2Function Buttons

|                                                                                              | Buttons                      | Functions                                                                                                    |
|----------------------------------------------------------------------------------------------|------------------------------|----------------------------------------------------------------------------------------------------|
| Edit<br>Teach in                                                                             | Edit                         | Editing Mode, press again into teach in mode, the light flashes.                                              |
| ୖଡ଼                                                                                          | Auto                         | Auto mode                                                                                                    |
|                                                                                              | MDI                          | MDI mode                                                                                                    |
| -+                                                                                           | Home                         | Return to Home position                                                                                       |
| C                                                                                            | Single step or<br>hand wheel | Single step or hand wheel mode                                                                                |
| 5                                                                                            | Manual                       | Manual mode                                                                                                   |
| Function                                                                                     | Function Switch              | Function page switch                                                                                          |
| D                                                                                            | Single Line                  | In auto mode, the switch for running line by line or run continuously.                                        |
| 0                                                                                            | Optional Stop                | In auto and MDI mode, when optional stop is activated, the light flashes and M01 will stop the program.       |
|                                                                                              | Clamp                        | Loosen and clamp fixtures                                                                                     |
| <b>1</b>                                                                                     | Coolant                      | Turn on and off coolant                                                                                       |
| G∎=                                                                                          | Spindle                      | Valid in auto, hand wheel or returning to reference point. Switch between spindle clockwise turning and stop. |
| ₩₩%+<br>₩₩%-                                                                                 | Feed Rate                    | 10%150% Manual rate or feed rate, each press will increase or decrease 10%(10%-150%)                          |
| UX<br>F0<br>WZ<br>F0<br>F0<br>F0<br>F0<br>F0<br>F0<br>F0<br>F0<br>F0<br>F0<br>F0<br>F0<br>F0 | Fast Rate Switch             | Change the Feed rate fast(0-100%)                                                                             |
| O N M<br>SPINOLS- SPINOLE+                                                                   | Spindle Rate                 | Spindle rate 10%-150%                                                                                         |
| Fast<br>MPG Rate                                                                             | Hand Wheel<br>Rate Switch    | Manually speed switch. In single hand wheel and single step mode, change between X1,X10 and X100              |
|                                                                                              | Start                        | Cycle start, auto or MDI program start                                                                        |
| <u>æ</u>                                                                                     | Pause                        | Feed pause. Auto or MDI program pause                                                                         |

K).

| X-4        | X movement or | In back to reference point, manual and single step mode, axis X move   |
|------------|---------------|------------------------------------------------------------------------|
|            | hand wheel    | forward or back. In single hand wheel mode, it is the X axis selection |
| ► X+       | selection     | button.                                                                |
| V          | Y movement or | In back to reference point, manual and single step mode, axis Y move   |
| 1-         | hand wheel    | forward or back. In single hand wheel mode, it is the Y axis selection |
| PgDn<br>Y+ | selection     | button.                                                                |
| Z+         | Z movement or | In back to reference point, manual and single step mode, axis Z move   |
| · 🔺        | hand wheel    | forward or back. In single hand wheel mode, it is the Z axis selection |
| Z-         | selection     | button.                                                                |
| PgUp       | A movement or | In back to reference point, manual and single step mode, axis A move   |
| A+         | hand wheel    | forward or back. In single hand wheel mode, it is the A axis selection |
| A-         | selection     | button.                                                                |

# 3. Interfaces

3.1 Main Interface

| EDIT        | STOP             |            |                      | 100%<br>F100 |       |                   | POS             | PRG  | PARA | IFO  | СНЕК |  |
|-------------|------------------|------------|----------------------|--------------|-------|-------------------|-----------------|------|------|------|------|--|
|             | Absolute Machine |            |                      |              |       |                   | F:200.00 100%   |      |      |      |      |  |
| X           | _4               | 42.996     | -42                  | .996         | S1:50 | 0                 |                 | 100% |      |      |      |  |
| Y           | 2                | 31.686     |                      |              | .686  | CW                | CW40D^1.NC L:00 |      |      |      |      |  |
| Z           |                  | 5          | .061                 | G0Z5         |       |                   |                 |      |      |      |      |  |
| А           | -1               | .867       | G0X0Y0<br>G1Z-1F1200 |              |       |                   |                 |      |      |      |      |  |
|             | TIME: 0:0        | 0:00       |                      |              |       | G03X0Y0I20J0F1200 |                 |      |      |      |      |  |
|             | CONT: 0          |            |                      |              |       | G0Z5              |                 |      |      |      |      |  |
|             | G00G17G49G       | G54G80G900 | <b>598</b>           |              |       |                   |                 |      |      |      |      |  |
| M Speed:200 |                  |            |                      |              |       |                   |                 |      |      |      |      |  |
|             |                  |            |                      |              |       |                   |                 |      |      |      |      |  |
| E           | Brief            |            |                      | MDI C        | CLR   |                   | G54-            | G59  | DN   | C CA | NCEL |  |

The main interface shows the absolute coordinates, Machine coordinates, processing time, parts numbers, manual speed, spindle speed and program condition.

M Speed: manual speed

F: feed rate

S: spindle speed

Use Function key to switch for each function pages.

## 3.2 Position(POS)

| EDIT   | STOP |     | 100%<br>F100 | )   | POS | PRG | PARA | IFO | СНЕК |
|--------|------|-----|--------------|-----|-----|-----|------|-----|------|
| Absolu | ıte  | G54 |              | G55 |     | (   | 656  |     |      |

| Х       | -42.9 | 996    |     | 0.00 |          | 0.00 |         | 0.00 |  |
|---------|-------|--------|-----|------|----------|------|---------|------|--|
| Y       | 31.6  | 596    |     | 0.00 | ).00     |      |         | 0.00 |  |
| Ζ       | 5.(   | 061    |     | 0.00 |          | 0.00 |         | 0.00 |  |
| А       | -14.8 | 867    |     | 0.00 |          | 0.00 |         | 0.00 |  |
|         |       |        |     |      |          |      |         |      |  |
| Machine |       |        | G57 |      | G58      |      | G59     | )    |  |
| Х       | -42.9 | 996    |     | 0.00 |          | 0.00 |         | 0.00 |  |
| Y       | 31.6  | 596    |     | 0.00 |          | 0.00 |         | 0.00 |  |
| Ζ       | 5.0   | 061    |     | 0.00 |          | 0.00 |         | 0.00 |  |
| А       | -14.8 | 867    |     | 0.00 |          | 0.00 |         | 0.00 |  |
|         |       |        |     |      |          |      |         |      |  |
| <<      |       | Select | SET | ORG  | RECT CEN | 1    | CIR CEN |      |  |

Press G54-G59 to enter this interface and set the working coordinates. Press Select to choose and Set ORG to change.  $\checkmark$ 

## 3.2.1 SET ORG

| EDIT | STOP    | 100%<br>F100 |        |        | POS  | PRG | PARA | IFO   | CHEK |
|------|---------|--------------|--------|--------|------|-----|------|-------|------|
|      |         | Absolu       | te     | Machin | e    |     |      |       |      |
|      | Σ       | -4           | 2.996  | -42    | .996 |     |      |       |      |
|      | У       | 3            | 1.696  | 31     | .696 |     |      |       |      |
|      | Z       |              | 5.061  | 5.     | .061 |     |      |       |      |
|      | A       | · -1         | 4.867  | -14    | .867 |     |      |       |      |
|      |         |              |        |        |      |     |      |       |      |
|      |         |              | G54    |        |      |     |      |       |      |
|      |         |              | Х      | 0      | .00  |     |      |       |      |
|      |         |              | Y      | 0      | .00  |     |      |       |      |
|      |         |              | Ζ      | 0      | .00  |     |      |       |      |
|      |         |              | А      | 0      | .00  |     |      |       |      |
|      |         |              |        |        |      |     |      |       |      |
|      | << Sele | et           | SET OR | G      | RECT | CEN | (    | CIR C | EN   |

Input: The offset of the coordinate system in machine coordinate.

+Input: Incrementally input the offset of the coordinate system in machine coordinate

Measure: Set the current absolute coordinates(Preferred)

AXIS RD: Read the machine coordinates of the current axis, easy to set the machine zero.

# 3.2.2 RECT CEN

| EDIT | STOP | 100%<br>F100 |        |   | PRG | PARA | IFO | СНЕК |
|------|------|--------------|--------|---|-----|------|-----|------|
|      |      | Absolute     | Machin | e |     |      |     |      |

|             | Х    | -42.996 | -42.996   |      |
|-------------|------|---------|-----------|------|
|             | Y    | 31.696  | 31.696    |      |
|             | Ζ    | 5.061   | 5.061     |      |
|             | А    | -14.867 | -14.867   |      |
|             |      | G54     |           |      |
|             |      | Х       | 0.00 P1X: |      |
|             |      | Y       | 0.00 P1Y: |      |
|             |      | Ζ       | 0.00      |      |
|             |      | А       | 0.00 P2X: |      |
|             |      |         | P2Y:      |      |
|             |      |         |           |      |
| <<          | X P1 | X P2    | Y P1      | Y P2 |
| 222 CID CEN |      |         |           | X    |

| 3.2.3 CIR. CEN |           |              |         |        |      |       |      |
|----------------|-----------|--------------|---------|--------|------|-------|------|
| EDIT ST        | ГОР       | 100%<br>F100 | POS     | PRG    | PARA | IFO   | CHEK |
|                | А         | bsolute      | Machine |        |      |       |      |
|                | Х         | -42.996      | -42.996 |        |      |       |      |
|                | Y         | 31.696       | 31.696  |        |      |       |      |
|                | Z         | 5.061        | 5.061   |        |      |       |      |
|                | А         | -14.867      | -14.867 |        |      |       |      |
|                |           |              |         |        |      |       |      |
|                |           | G54          |         |        |      |       |      |
|                |           | X            | 0.00    | P1X:   |      |       |      |
|                |           | Y            | 0.00    | P1Y:   |      |       |      |
|                |           | Z            | 0.00    | P2X:   |      |       |      |
|                |           | A            | 0.00    | P2Y:   |      |       |      |
|                |           |              |         | P3X:   |      |       |      |
|                |           |              |         | P3Y:   |      |       |      |
| DNC CANCEL     | Line Find | MDI CLR      | PRO     | 3 list | 1    | USB L | ist  |
|                |           |              |         |        |      |       |      |

This page calculates the center of the circle according to three points not in one line in the plane, then set to the work piece coordinate system offset.

# 3.3 Programs

| EDIT     | STOP        |      | 100%<br>F100 | POS  | PRG | PARA | IFO | СНЕК |  |  |
|----------|-------------|------|--------------|------|-----|------|-----|------|--|--|
| Absolute |             |      | F:200.00     | 100% |     |      |     |      |  |  |
| Х        | -42.996     |      | \$1:500      | 100% |     |      |     |      |  |  |
| v        | 21.696      |      | CW40D^1.NC   | L:00 |     |      |     |      |  |  |
| Ĭ        | 31.080      | G0Z  | 5            |      |     |      |     |      |  |  |
| Z        | Z 5.061 G0X |      | 0Y0          |      |     |      |     |      |  |  |
| A-       | 14.867      | G1Z- | 1F1200       |      |     |      |     |      |  |  |

|     | Machine | G03X0Y0I20 | J0F1200 |          |          |
|-----|---------|------------|---------|----------|----------|
| X   | -42.996 | G0Z5       |         |          |          |
| Y   | 31.686  |            |         |          |          |
| Z   | 5.061   |            |         |          |          |
| A   | -14.867 |            |         |          |          |
| DNC | CANEL   | Line Find  | MDI CLR | PRG List | USB List |

In the program main interface, it shows the current work piece working programs, press PgUp and PgDn to move up or down ten lines.

MDI CLR to clear up all the MDI programs.

Use MDI Board to to make simple MDI program lines for testing. Press to move the cursor

to the beginning and hit number to run the program. If the cursor is not at the beginning, hitting

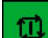

will make the programs to run starting from the line where the cursor is at.

Note: if the MDI programs ends with M99, then it will stop but not restart.

# 3.3.1 PRG List

In this page it shows all the programs stored in the controller. 0000.nc can not be modified or deleted.

| EDIT   | STOP    |        |     | 100%<br>F100 | POS  | PRG  | PARA | IFO  | СНЕК |
|--------|---------|--------|-----|--------------|------|------|------|------|------|
| N      | IC Size |        |     |              |      |      |      |      |      |
| Left S | Size:   | 229M   | PRG | :00000.nc    |      |      |      |      |      |
|        | 2m/231M |        |     |              |      |      |      |      |      |
| 1      | 000     | )00.nc |     | 0B           |      |      |      |      |      |
|        |         |        |     |              |      |      |      |      |      |
|        |         |        |     |              |      |      |      |      |      |
|        |         |        |     |              |      |      |      |      |      |
|        |         |        |     |              |      |      |      |      |      |
|        |         |        |     |              |      |      |      |      |      |
|        |         |        |     |              |      |      |      |      |      |
|        |         |        |     |              |      |      |      |      |      |
|        |         |        |     |              |      |      |      |      |      |
|        |         |        |     |              |      |      |      |      |      |
|        | <<      |        | New | DEL          | SAVE | E AS |      | Ехро | rt   |

#### 3.3.2 USB List

Press USB DNC to directly run the programs in the USB.

| EDIT |       | STOP    |         |    | 100%<br>F100 | POS  | PRG | PARA | IFO | CHEK |
|------|-------|---------|---------|----|--------------|------|-----|------|-----|------|
| τ    | USB   | Size    |         |    |              |      |     |      |     |      |
| Left | Size: | 2291    | A PR    | G: | 00000.nc     |      |     |      |     |      |
|      |       |         |         |    |              |      |     |      |     |      |
| 1    |       | 00000.n | c       |    | 0B           |      |     |      |     |      |
|      |       |         |         |    |              |      |     |      |     |      |
|      |       |         |         |    |              |      |     |      |     |      |
|      |       |         |         |    |              |      |     |      |     |      |
|      |       |         |         |    |              |      |     |      |     |      |
|      |       |         |         |    |              |      | •   |      |     |      |
|      |       |         |         |    |              |      |     |      |     |      |
|      |       |         |         |    |              |      |     |      |     |      |
|      |       |         |         |    |              |      |     |      |     |      |
|      |       |         |         |    |              |      |     |      |     |      |
|      | <<    |         | USB DNC |    | DNC CANCEL   | Save | 2NC |      |     |      |

## Save2NC to load programs from USB to the controller.

# 3.4 Parameters

In this functions, we can set the overall parameters, input, output, direct control configuration and axis parameters.

In parameters, all unit is 0.001, so in G73, 1000 means 1mm.

Press Modify to change parameters.

After changing the language, please reboot the controller.

| EDIT | STOP                                   |        |       | 100%<br>F100    | POS   | PRG | PARA | IFO | СНЕК |
|------|----------------------------------------|--------|-------|-----------------|-------|-----|------|-----|------|
| P00  | 01 Buzzei                              | 0:Disa | ble 1 | :Enable         |       |     |      |     |      |
| 1    |                                        | 1^1    |       |                 |       |     |      |     |      |
| P00  | P0002 Language 0:中文 1:ENGLISH(需要重启)    |        |       |                 |       |     |      |     |      |
| 1    |                                        | 1^1    |       |                 |       |     |      |     |      |
| P00  | P0003 Counter save 0:Disable 1:Enable  |        |       |                 |       |     |      |     |      |
| 1    | 1 1^1                                  |        |       |                 |       |     |      |     |      |
| P00  | 04 Counte                              | r Mode | 0:Aut | o 1:Instruction |       |     |      |     |      |
| 0    |                                        | 1^1    |       |                 |       |     |      |     |      |
| P00  | 05 Timer                               | Mode 0 | Accun | nulation 1:Sing | gle   |     |      |     |      |
| 0    |                                        | 1^1    |       |                 |       |     |      |     |      |
| P00  | P0006 Reset OUT Pin 0:Disable 1:Enable |        |       |                 |       |     |      |     |      |
| 1    |                                        | 1^11   |       |                 |       |     |      |     |      |
| GE   | PARA                                   | Pin I  | N     | Pin OUT         | P2P C | TRL |      | >>  |      |

P0001 Buzzer P0002 Language P0003 Counter save P0004 Counter mode P0005 Timer mode P0006 Reset OUT Pin P0007 Program Switch Power On P0008 Parameter switch Power On P0009 Access level Power on P0010 Soft limit before mechanical zero return P0011 G73 D(0.001) P0012 G83 d(0.001) P0013 Z axis Safety Height(0.001) P0014 Feeler block thickness(0.001) P0015 Collimation fallback P0016 Tool collimator position 0 no fixed 1 fixed P0017 Tool collimator at X axis position(0.001) P0018 Tool collimator at Y axis position(0.001) P0019 Tool collimator at Z axis position(0.001) P0020 Collimation Speed P0020 Contour Accuracy P0021 Rapid ACCELERATION(MM/MIN/S) P0022 Feed ACCELERATION(MM/MIN/S) P0023 EMS ACCELERATION(MM/MIN/S) P0024 Feed rate start P0025 Default feed rate P0026 F0 of rapid speed P0027 Hand jog low speed P0028 0:jog 1: single step P0029 0: Handle 1: Single hand wheel P0030 G0 mode 0: Z mode1: Beeline P0031 G0 delay P0032 Max center deviation allowed(0.001) P0033 Clamp short signal time(ms), 0 is long signal time P0034 Spindle start time(ms) P0035 Spindle speed at 10V(max speed) P0036 Spindle default speed 3.4.1 Pin IN 1 ~ 24 input port can be configured as key, limit, alarm, hand wheel axis selection and other

functions, 25 ~ 48 is for the expansion of the input port. The expansion of the input port is slow, please do not configure the limit, alarm and other functions need to be promptly detected. NOPEN means normally open. Press Modify to change into NCLOSE.

Press Modify to change General into other input functions to define the current input port. Such as Emergency stop, reset, start pause, edit, teach in, auto, MDI, return to reference, step, manual coolant, spindle spinning clockwise, spindle spinning counter clockwise, spindle stop, clamp loose, hand wheel, probe protection, spindle alert, axis limit, home switch, and probe input, and Z-CP.

| EDIT      | STC  | OP    |     | 100%<br>F100 | POS   | PRG | PARA | IFO | CHEK |
|-----------|------|-------|-----|--------------|-------|-----|------|-----|------|
| P_IN1     |      | Gene  | ral |              |       |     |      |     |      |
| P_IN2     |      | Gene  | ral |              |       |     |      |     |      |
| P-IN3 Gen |      |       | ral |              |       |     |      |     |      |
| P_IN4 G   |      |       | ral |              |       |     |      |     |      |
| P_IN5     |      | Gene  | ral |              |       |     |      |     |      |
| P_IN6     | Gene | ral   |     |              |       |     |      |     |      |
| P_IN7     |      | Gene  | ral |              |       |     |      |     |      |
| P_IN8     |      | Gene  | ral |              |       |     |      |     |      |
| P_IN9     |      | Gene  | ral |              |       |     |      |     |      |
| P_IN1     | 0    | Gene  | ral |              |       |     |      |     |      |
| P_IN1     | 1    | Gene  | ral |              |       |     |      |     |      |
| P_IN12 0  |      | Gene  | ral |              |       |     |      |     |      |
| GE        | PARA | Pin I | N   | Pin OUT      | P2P C | TRL | T    | >>  |      |

## 3.4.2 Pin OUT

The output port can be configured for spindle cooling, clamping, spindle rotation, the status of three-color lights. Use the key Modify to set the function.

| EDIT  | STO  | OP    |     | 100%<br>F100 | POS   | PRG | PARA | IFO | CHEK |
|-------|------|-------|-----|--------------|-------|-----|------|-----|------|
| P_OU  | Г1   | Spine | lle |              |       |     |      |     |      |
| P_OU' | Г2   | Gene  | ral |              |       |     |      |     |      |
| P_OU' | Г3   | Gene  | ral |              |       |     |      |     |      |
| P_OU' | Г4   | Gene  | ral |              |       |     |      |     |      |
| P_OU' | Г5   | Gene  | ral |              |       |     |      |     |      |
| P_OU' | Г6   | Gene  | ral |              |       |     |      |     |      |
| P_OU' | Г7   | Gene  | ral |              |       |     |      |     |      |
| P_OU' | Г8   | Gene  | ral |              |       |     |      |     |      |
| P_OU' | Г9   | Gene  | ral |              |       |     |      |     |      |
| P_OU' | Г10  | Gene  | ral |              |       |     |      |     |      |
| P_OU' | Г11  | Gene  | ral |              |       |     |      |     |      |
| P_OU  | Г12  | Gene  | ral |              |       |     |      |     |      |
| GE    | PARA | Pin I | N   | Pin OUT      | P2P C | TRL |      | >>  |      |

#### 3.4.3 P2P CTRL

In this mode, we can set to directly control output in manual mode.

The trigger source can be button or inputs.

# Triggering method can be self-locking or jogging.

| EDIT | STOP  | 100%<br>F100 | POS | PRG    | PARA | IFO | CHEK |
|------|-------|--------------|-----|--------|------|-----|------|
| P_OU | Г1 N( | CONTROL      | Sel | f-lock | ing  |     |      |

TOPCNC Workshop Automation Technology Co., Ltd. Jiafengqi.xtf@hotmail.com

| P_OUT2  | NO CONTR | TROL Self-locking      |             |   |  |  |  |  |  |
|---------|----------|------------------------|-------------|---|--|--|--|--|--|
| P_OUT3  | NO CONTR | NTROL Self-locking     |             |   |  |  |  |  |  |
| P_OUT4  | NO CONTR | OL                     | Self-lockin | g |  |  |  |  |  |
| P_OUT5  | NO CONTR | OL                     | Self-lockin | g |  |  |  |  |  |
| P_OUT6  | NO CONTR | OL                     | Self-lockin | g |  |  |  |  |  |
| P_OUT7  | NO CONTR | O CONTROL Self-locking |             |   |  |  |  |  |  |
| P_OUT8  | NO CONTR | OL                     | Self-lockin | g |  |  |  |  |  |
| P_OUT9  | NO CONTR | OL                     | Self-lockin | g |  |  |  |  |  |
| P_OUT10 | NO CONTR | OL                     | Self-lockin | g |  |  |  |  |  |
| P_OUT11 | NO CONTR | ROL Self-locking       |             |   |  |  |  |  |  |
| P_OUT12 | NO CONTR | TROL Self-locking      |             |   |  |  |  |  |  |
| GE PARA | Pin IN   | Pin OUTP2P CTRL>>      |             |   |  |  |  |  |  |

|            | _          |
|------------|------------|
| 3.4.4 Axis | Parameters |

|         |              |            |          |                   |      |     |      |     | •    |
|---------|--------------|------------|----------|-------------------|------|-----|------|-----|------|
| 3.4.4 A | xis Paramete | ers        |          |                   |      |     |      |     |      |
| EDIT    | STC          | OP         |          | 100%<br>F100      | POS  | PRG | PARA | IFO | CHEK |
| P01     | 85 X axis    | motor pu   | lses pe  | r rotation circle |      |     |      |     |      |
| 1       |              | 1~99       | 999999   | 99                |      |     |      |     |      |
| P01     | 86 x axis    | length pe  | r rotati | on circle(0.001)  |      |     |      |     |      |
| 1       |              | 1~99       | 999999   | 99                |      |     |      |     |      |
| P01     | 87 x axis    | rapid(G0)  | speed    |                   |      |     |      |     |      |
| 800     | 0            | 1~99       | 99999    |                   |      |     |      |     |      |
| P01     | 88 x axis    | Feedrate   | max      |                   |      |     |      |     |      |
| 800     | 0            | 1~99       | 99999    |                   |      |     |      |     |      |
| P01     | 89 x axis    | JOG fast   | speed    |                   |      |     |      |     |      |
| 800     | 0            | 1~99       | 99999    |                   |      |     |      |     |      |
| P01     | 90 x axis    | fast speed | l of ret | urn Reference Po  | oint |     |      |     |      |
| 100     | 0            | 1~99       | 99999    |                   |      |     |      |     |      |
|         | <<           | X PAF      | RA       | Y PARA            | Z PA | ARA |      | >>  |      |

Please see the following formula for electric ratio

Example 1/: Screw Transmission.

Stepper motor is 800 ppr, or servo motor is 800 pulses per complete 360 Degree rotation. (=N) Lead Screw / Ball Screw pitch is 0.2 mm (=P [ \* 1000 ])

Reduction ratio is 1:1. (=R)

Formula: Gearing Ratio = N / (P \* R)

Then for N = 800 P = (0.2 \* 1000), R = 1:1.

800/ (0.2 \* 1000 \* 1) = 4/ 1

Example 2/: Rack and Pinion.

Stepper motor is 6000 ppr, or servo motor is 6000 pulses per complete 360 Degree rotation. (=N) Pinion Gear has 20 teeth. (=G) Module(=M) is 2

D = N/ G\*M\*  $\pi$  \*1000, given that D = 6000 / 20\*2\*3.1415926535898 \*1000→ D = 107 / 2241

Example 3/: Rotary Angle Stepper motor is 5000 ppr, or servo motor is 5000 pulses per complete 360 Degree rotation. (=N) Reduction ratio of gearbox is 1:30. (=R) Then: Angle A = N \* R / (360 \* 1000)Therefore A = 5000\*30 / 360 \* 1000 → A = 150000 / 360000 = 15 / 36 Axis Parameters includes(take X axis as example) P0185 X axis motor pulse per rotation circle P0186 X axis length per rotation circle(0.001) P0187 X axis rapid (G0) speed P0188 X axis feed rate max P0189 X axis jog fast speed P0190 X axis fast speed of return reference point P0191 X axis low speed of return reference point P0192 X axis DIR 0: Forward 1: Reverse P0193 X axis backlash compensation(0.001) P0194 X axis soft limit minimum(0.001) P0195 X axis soft limit max(0.001) P0196 X axis shift after return to reference point(0.001) P0197 X axis return to reference point direction 0: Forward 1: Reverse P0198 X axis return to home method 0: reference+Z pulse 1: reference 2: limit+ z pulse 3: limit 4: z pulse 5: Dis

#### 3.5 Information

This part will show alarm information, system management, break point information and logo loading function.

Usually press Reset to unlock the alarm, if it does not work, reboot the controller.

| EDIT | ST    | OP    |     | 100%<br>F100 | POS | PRG  | PARA | IFO | CHEK |
|------|-------|-------|-----|--------------|-----|------|------|-----|------|
| ALAR | M NO. | Cont  | ent |              |     |      |      |     |      |
|      |       |       |     |              |     |      |      |     |      |
|      |       |       |     |              |     |      |      |     |      |
|      |       |       |     |              |     |      |      |     |      |
|      |       |       |     |              |     |      |      |     |      |
|      |       |       |     |              |     |      |      |     |      |
|      |       |       |     |              |     |      |      |     |      |
|      | •     |       |     |              |     |      |      |     |      |
|      |       |       |     |              |     |      |      |     |      |
|      |       |       |     |              |     |      |      |     |      |
|      |       |       |     |              |     |      |      |     |      |
|      |       |       |     |              |     |      |      |     |      |
| ALA  | RM MG | SYS N | 1G  | BREAK INFO   | LOG | D IM |      |     |      |

#### 3.5.1 System MG

Parameter and program switch enable user to change parameters and programs.

F level does not need code, defaulted code for B and C level is 888888.

Moving to higher level requires the code, while moving to lower level does not need one. From high to low level is B, C and F.

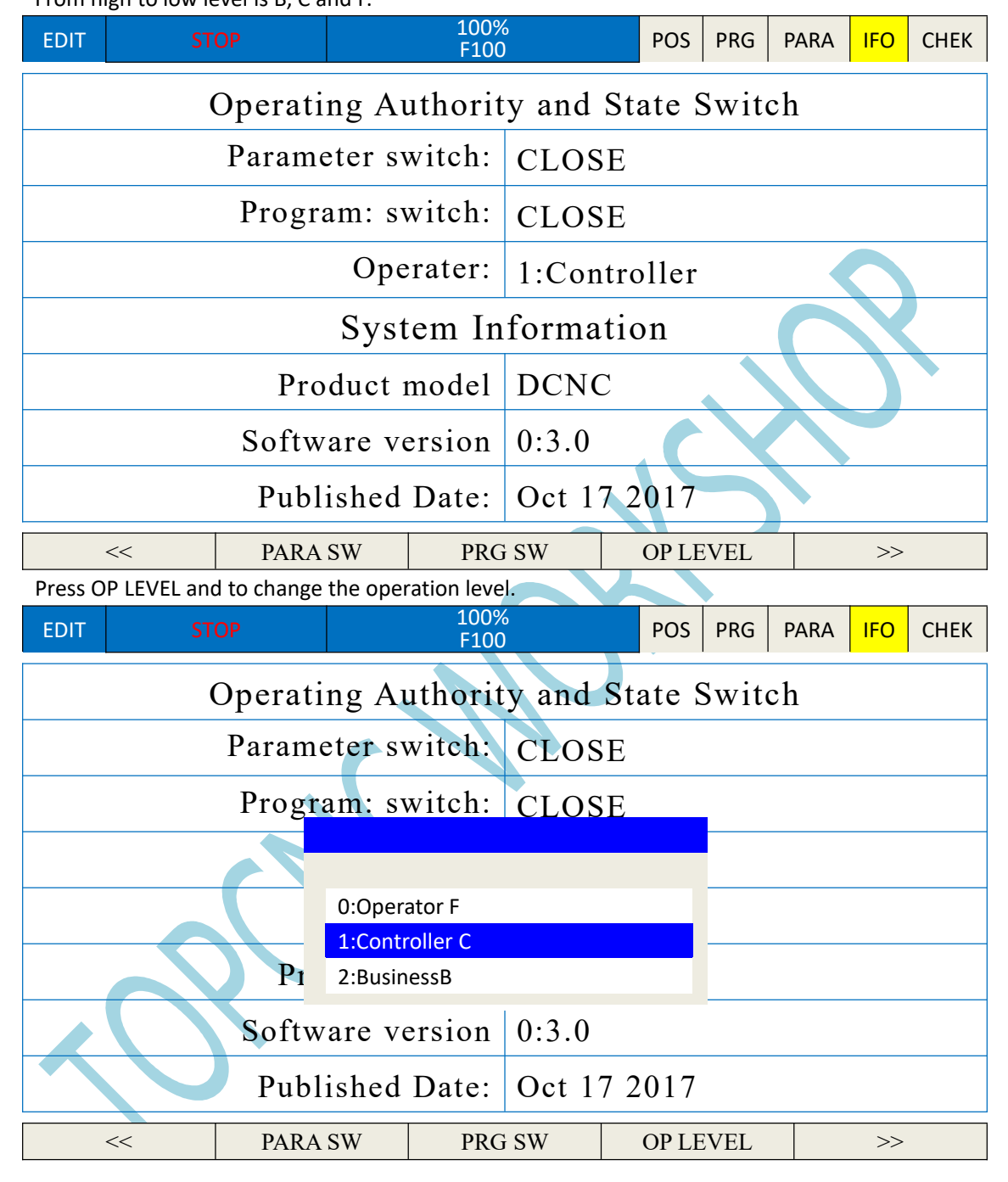

#### 3.5.2 Logo Import

Changing of logo requires B level permission. Make the picture as bmp format, size 480\*320. Name it start.bmp and save it in the USB. Press LOGO IM to change the boot picture. Note: You must always use the right format of picture. if you use the wrong format, the controller

will intrigue an self protecting scheme and you will never change the boot picture anymore.

## 3.5.3 Break Information

Check the program line last operated. Use this to continue the operation if the program is stopped accidentally.

| EDIT | ST | ОР    |      | 100%<br>F100 |       | POS | PRG | PARA     | IFO | СНЕК |
|------|----|-------|------|--------------|-------|-----|-----|----------|-----|------|
|      |    |       |      | Break L      | ine:4 |     |     |          |     |      |
|      |    |       |      |              |       |     |     |          |     |      |
|      |    |       |      |              |       |     |     | <b>2</b> | Š   |      |
|      | << | BREAK | INFO |              |       |     |     |          |     |      |
|      |    |       |      |              |       |     |     |          |     |      |

# 3.5.4 Time Lock

Changing of the test time of the controller will require a B level. Do not forget the B level code once you change it. If the test time is up, contact the seller of yours to give the code.

| EDIT | ST | ОР      |      | 100%<br>F100 |                | POS            | PRG | PARA | IFO  | СНЕК |
|------|----|---------|------|--------------|----------------|----------------|-----|------|------|------|
|      | 0  |         | Tria | 1 Time:      | No L:<br>TEL:8 | imit<br>888888 | 88  |      |      |      |
|      | << | Time Tr | ial  | Trial S      | ET             | TEL            | SET | PA   | ASSW | ORD  |

## 3.6 Check(Diagnosis)

This part include input and output diagnosis.

| EDIT | STOP    |     |         | 100%<br>F100 |     |      | POS | PRG | PARA  | IFO    | СНЕК |
|------|---------|-----|---------|--------------|-----|------|-----|-----|-------|--------|------|
| X01  | 0       | X02 | 0       |              | X03 | Ο    |     | У   | K04 ( | )      |      |
| C    | General |     | General |              |     | Gene | ral |     | Ge    | eneral |      |

| X05 O        | X06 O         | X07 O        | X08 O           |
|--------------|---------------|--------------|-----------------|
| General      | General       | General      | General         |
| X09 O        | X10 O         | X11 O        | X12 O           |
| General      | General       | General      | General         |
| X13 O        | X14 O         | X15 O        | X16 O           |
| General      | General       | General      | General         |
| X17 O        | X18 O         | X19 O        | X20 O           |
| General      | General       | General      | General         |
| X21 O        | X22 O         | X23 O        | X24 O           |
| General      | General       | General      | General         |
| PIN View     | POUT View     |              |                 |
| EDIT STOP    | 100%<br>F100  | POS PRO      | 6 PARA IFO CHEK |
| <b>Y01</b> O | Y02 O         | Y03 O        | Y04 O           |
| General      | General       | General      | General         |
| Y05 O        | Y06 O         | Y07 O        | Y08 O           |
| General      | General       | General      | General         |
| Y09 O        | Y10 O         | Y11 O        | Y12 O           |
| General      | General       | General      | General         |
| Y13 O        | Y14 O         | Y15 O        | Y16 O           |
| General      | General       | General      | General         |
| Y17 O        | Y18 O         | Y19 O        | Y20 O           |
| General      | General       | General      | General         |
| Y21 O        | Y22 O         | Y23 O        | Y24 O           |
| General      | General       | General      | General         |
| <<           | POUT View SWI | TCH CLOSE AL | L               |

4. Manual Operation

4.1 Machine Zero

Press and now the system is in home mode. The light is on. Then press X+, X-,Y+,Y-, Z+,Z-,

A+,A- to go back to home position. 3 axis at most can do this operation at the same time.

## 4.2 Manual Mode

Press and now the system is in manual mode. The light is on.Then press X+, X-,Y+,Y-, Z+,Z-, A+,A- continuously to make the axis move accordingly. Stop press the button and the movement will be stopped immediately. Press Fast to switch between manual low speed(set in GE PARA)

and high speed. In manual high speed mode, press v to switch speed rate.

#### 4.3 Single Step or Hand Wheel Mode

Press conter single step mode if P0028 parameter is 1; to enter hand wheel mode when

P0028 is 0. Then press X+, X-,Y+,Y-, Z+,Z-, A+,A- to make the axis move accordingly. Each press will make the axis to move the smallest programming unit. Press

100 and 100 times, which is X1, X10 and X100.

#### 4.4 Teach-in

Teach in programming can be easily programmed to write some programs that is not necessarily very accurate, you can automatically enter the absolute coordinates.

Press and the teach-in lights flashes, and the manual mode will be automatically activated.

You can also press 🛛 to switch to hand wheel. Axis choosing and edit dual function buttons

act as axis choosing when the manual light is on. If it is single hand wheel mode, then it is also axis choosing button; but if it is hand-held hand wheel, then the buttons serve for editing function. Teach-in programming must be absolutely programming. When hit the character buttons X, Y, Z, A, I, J, K, if the corresponding axis is valid, it will automatically add the current absolute coordinates. If you press [ESC], all valid axis positions are entered at once.

When teach-in programming is used for arc programming, only 3-point circular interpolation code G12 can be used because the increment coordinates can not be entered. During Teach-in, non-effective axis buttons are no difference than they are in the editing mode and can be used like always

#### 4.5 Auto Operation

This controller supports Auto operation and MDI operation.

A program can be edited directly on controller, or import from USB, or use USBDNC to run programs in the USB.

MDI operation is used for test or for running programs only has a few code lines(smaller than 200KB)

▲ How to stop an auto operation

Program the stop codes, including M00, M01 M02/M30

M00: After the line with M00 is executed, auto operation stops and all modal information is saved, Press cycle start to run the program again.

M01: When quasi stop switch is on, then M01 is the same with M02; when the quasi stop switch is off, then M01 is invalid.

M02: After the line with M02 is executed, the main program stops and the cursor stops at the current program lines.

M30: After the line with M30 is executed, the main program stops and the cursor stops at the beginning of the program lines. The spindle and coolant close.

▲M99 of the main programs

When programs are running, if there is M99 in the main programs, after this line is executed, the program will skip to the beginning of the program and keep running. The counter will add one and keeps running the main programs. If number L is set, then the program will be run by L times.

# 5. G Code and M Code List

# 5.1 G Code

| G Code | Level | Functions                                                                                                    |
|--------|-------|----------------------------------------------------------------------------------------------------|
| G00 *  |       | Fast positioning, the speed according to the speed parameter G0 speed                                                 |
| 000    |       | operation.                                                                                                    |
| G01    |       | Linear interpolation, run by given F                                                                                  |
| G02    |       | Clockwise interpolation, the speed according to the given F, if there is a                                            |
|        | 01    | non-plane axis, according to the spiral interpolation operation                                                       |
| G03    | 01    | Counterclockwise circular interpolation, the same as above                                                            |
| G12    |       | Over the middle point of the circular interpolation, used in teach in function                                        |
| G04    | 00    | Delay, parameter X in seconds, parameter P in milliseconds, resolution 5 ms                                           |
| G17 *  |       | Circular interpolation plane selection XY                                                                             |
| G18    | 02    | Circular interpolation plane selection ZX                                                                             |
| G19    | 02    | Circular interpolation plane selection YZ                                                                             |
| G28    | 00    | Return to the reference point (back to mechanical zero), involving the parameters of speed, return direction and mode |
| G52    |       | Local coordinate function                                                                                             |
| G53    | 00    | Machine coordinate positioning                                                                                        |
| G54 *  |       | Work piece coordinate system 1                                                                                        |
| G55    |       | Work piece coordinate system 2                                                                                        |
| G56    |       | Work piece coordinate system 3                                                                                        |
| G57    |       | Work piece coordinate system 4                                                                                        |
| G58    | 06    | Work piece coordinate system 5                                                                                        |
| G59    |       | Work piece coordinate system 6                                                                                        |
| G73    |       | High speed deep hole machining cycle                                                                                  |
| G80 *  |       | Fixed cycle is canceled                                                                                               |
| G81    |       | Drilling cycle (point drilling cycle)                                                                                 |
| G82    |       | Drilling cycle (boring stepped air circulation)                                                                       |
| G83    |       | Deep hole drilling cycle                                                                                              |
| G85    | 07    | Boring cycle                                                                                                    |
| G86    | 07    | Drilling cycle                                                                                                    |
| G89    |       | Boring cycle                                                                                                    |
| G90 *  |       | Absolute programming                                                                                                  |
| G91    | 08    | Incremental value programming                                                                                         |
| G92    | 00    | Setting work piece coordinate, in the absence of a mechanical return to zero.<br>it will offset all work coordinate   |

| G93   |   | Set the machine coordinates, please use carefully if there is a soft limit |
|-------|---|----------------------------------------------------------------------------|
| G98 * | 9 | The fixed cycle returns to the initial plane                               |
| G99   |   | The fixed cycle returns to point R                                         |

# 5.2 M-Code

| Name | Function                                                                                                    |
|------|----------------------------------------------------------------------------------------------------|
| M00  | The program is paused and press the "cycle start" program continues                                                                                     |
| M01  | Quasi-stop, if the Quasi stop light is on, the program stops                                                                                            |
| M02  | The program stops                                                                                                    |
| M03  | Spindle 1 forward                                                                                                    |
| M04  | Spindle 1 reverses                                                                                                    |
| M05  | Spindle 1 stops                                                                                                    |
| M08  | Coolant open                                                                                                    |
| M09  | Coolant off                                                                                                    |
| M10  | Clamp                                                                                                    |
| M11  | release                                                                                                    |
| M13  | Spindle 2 forward                                                                                                    |
| M14  | Spindle 2 reverses                                                                                                    |
| M15  | Spindle 2 stops                                                                                                    |
| M30  | The program ends and the program returns to the beginning                                                                                               |
| M64  | Count plus one                                                                                                    |
| M65  | The count is cleared                                                                                                    |
| M70  | Wait for input port, output port or auxiliary relay invalid. Example: M70 X12 input port; M70 Y1 output port; M70 Z1 auxiliary relay;                   |
| M71  | Wait for input port, output port or auxiliary relay Valid. Example: M71 X12 input port; M71 Y1 output port; M71 Z1 auxiliary relay;                     |
| M72  | Skip when input port, output port or auxiliary relay is invalid. Example:M72 Xxx Pn<br>input port;, M72 Yxx Pn output port; M72 Zxx Pn auxiliary relay; |
| M73  | Skip when input port, output port or auxiliary relay is valid Example:M73 Xxx Pn input port;, M73 Yxx Pn output port; M73 Zxx Pn auxiliary relay;       |
| M74  | Waiting for input, output, or auxiliary relay falling edge                                                                                              |
| M75  | Waiting for input, output, or auxiliary relay rising edge                                                                                               |
| M76  | Absolute skip example: M76 P1                                                                                                    |
| M80  | Output port or auxiliary relay OFF. example: M80 Y12                                                                                                    |
| M81  | Output port or auxiliary relay on. Example: M81 Y12                                                                                                    |

| M82   | Output port or auxiliary relay gives output for a period of time then close off         |
|-------|-----------------------------------------------------------------------------------------|
| 10102 | Example: M82 Y12 P1000 (milliseconds)                                                   |
| M83   | Output port or auxiliary relay gives output and close off when an input port is valid   |
| 10105 | Example: M83 Y12 X13                                                                    |
| M84   | Output port or auxiliary relay gives output and close off when an input port is invalid |
| 10104 | Example: M84 Y12 X13                                                                    |
| M98   | Call subprogram. Note that the subprogram name format should be Oxxxx.nc and x is       |
| 10190 | the number                                                                              |
| M99   | Subprogram or macro return. If used in the main program, the program loops from the     |
|       | beginning                                                                               |

# 6. Installment Size(mm)

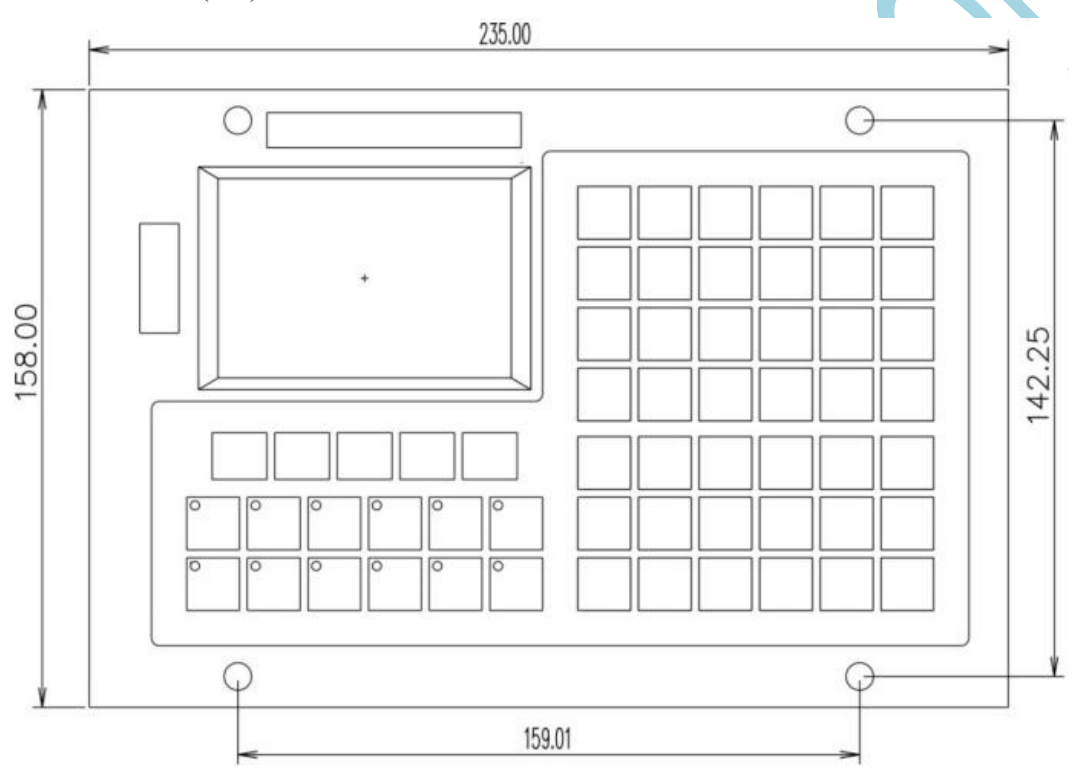

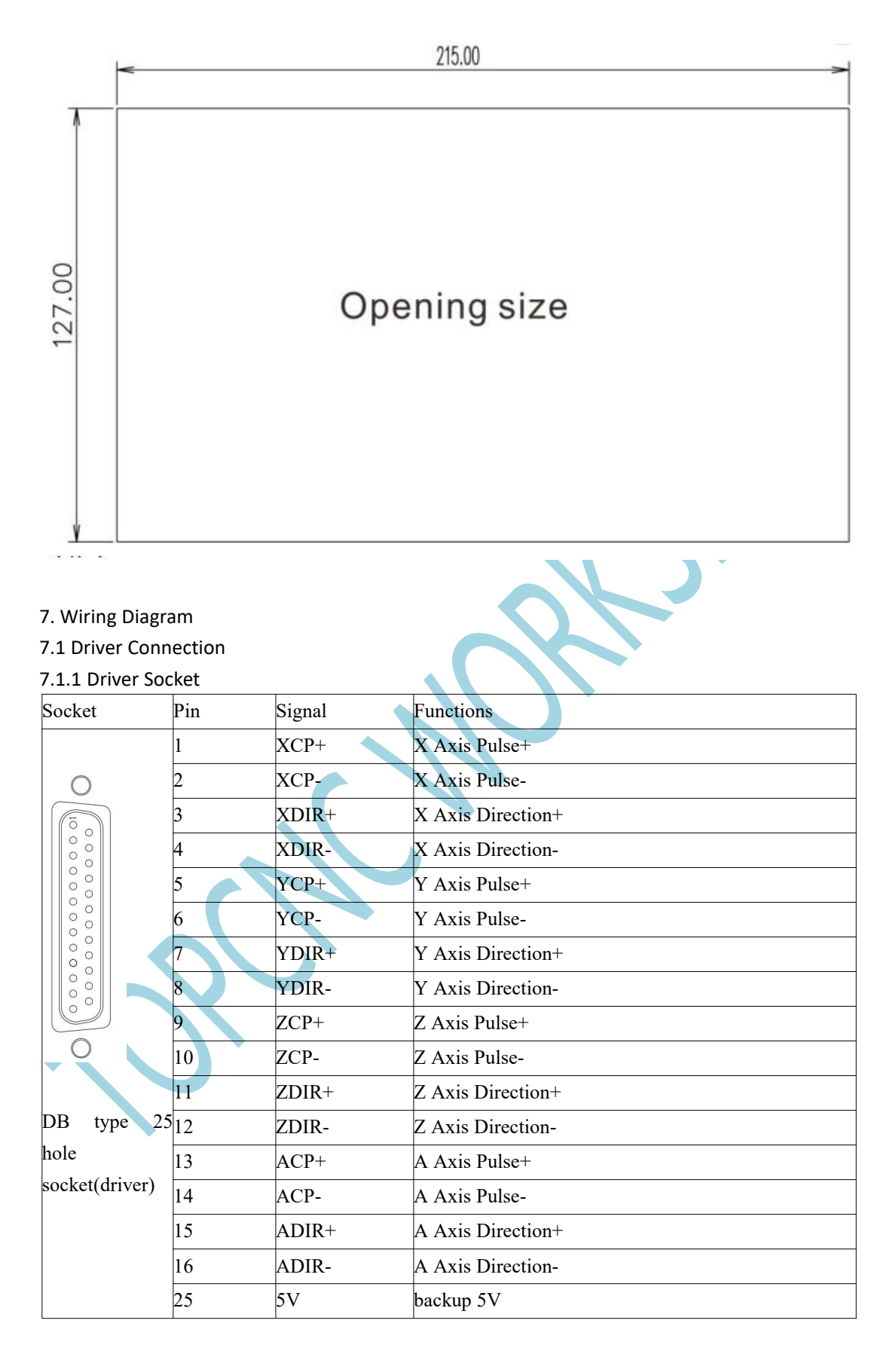

8.1.2 Stepper Motor Connection

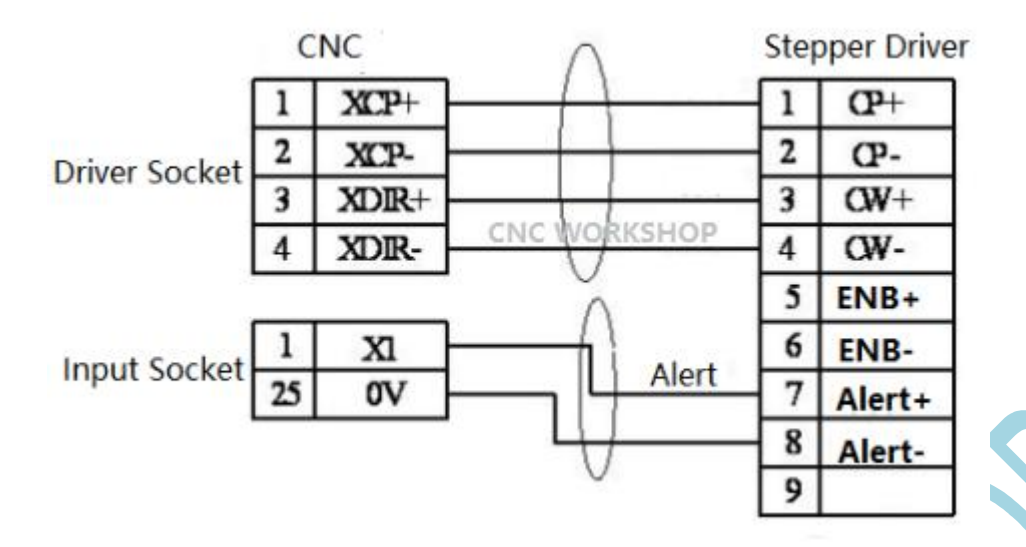

7.1.3 Servo Motor Connection

|               | C  | NC    | $\wedge$ | Ser | vo Driver |
|---------------|----|-------|----------|-----|-----------|
|               | 1  | XCP+  |          | 3   | PULS+     |
|               | 2  | XCP-  | 1        | 14  | PULS-     |
| Driver Socket | 3  | XDIR+ | 1        | 4   | SIGN+     |
|               | 4  | XDIR- | 1 + -    | 5   | SIGN-     |
|               | a  |       | Z pulse  | 15  | PZ+       |
|               | 1  | XI    |          | 16  | PZ-       |
| Input Socket  | 2  | X2    |          | 23  | Alert+    |
|               | 25 | 0V    | ╞┼┼╺┻    | 10  | COM       |
|               |    |       | - /      |     |           |

| 7.2 Spindle ( | Connection |        |                                    |
|---------------|------------|--------|------------------------------------|
| 7.2.1 Spindle | e Socket   |        |                                    |
| Socket        | Pin        | Signal | Functions                          |
|               | 1          | X13    | Input 13(Functions can be chosen)  |
|               | 8          | GND    | Power Supply -                     |
| 0             | 9          | SLB    | Hand wheel B phase pulse input     |
|               | 10         | SLA    | Hand wheel A phase pulse input     |
|               | 11         | 5V     | +5V Power Supply Output            |
|               | 12         | GND    | Power Supply -                     |
|               | 13         | SVC1   | Analog voltage 0-10V output        |
|               | 14         | 485A   | RS485                              |
|               | 15         | 485B   | RS485                              |
| DB type 2     | 2516       | GND    | Power Supply -                     |
| hole(Spindle  | 17         | X22    | Input 22 (Functions can be chosen) |

| and others) |    |     |                                   |
|-------------|----|-----|-----------------------------------|
|             | 18 | X21 | Input 21(Functions can be chosen) |
|             | 19 | X20 | Input 20(Functions can be chosen) |
|             | 20 | X19 | Input 19(Functions can be chosen) |
|             | 21 | X18 | Input 18(Functions can be chosen) |
|             | 22 | X17 | Input 17(Functions can be chosen) |
|             | 23 | X16 | Input 16(Functions can be chosen) |
|             | 24 | X15 | Input 15(Functions can be chosen) |

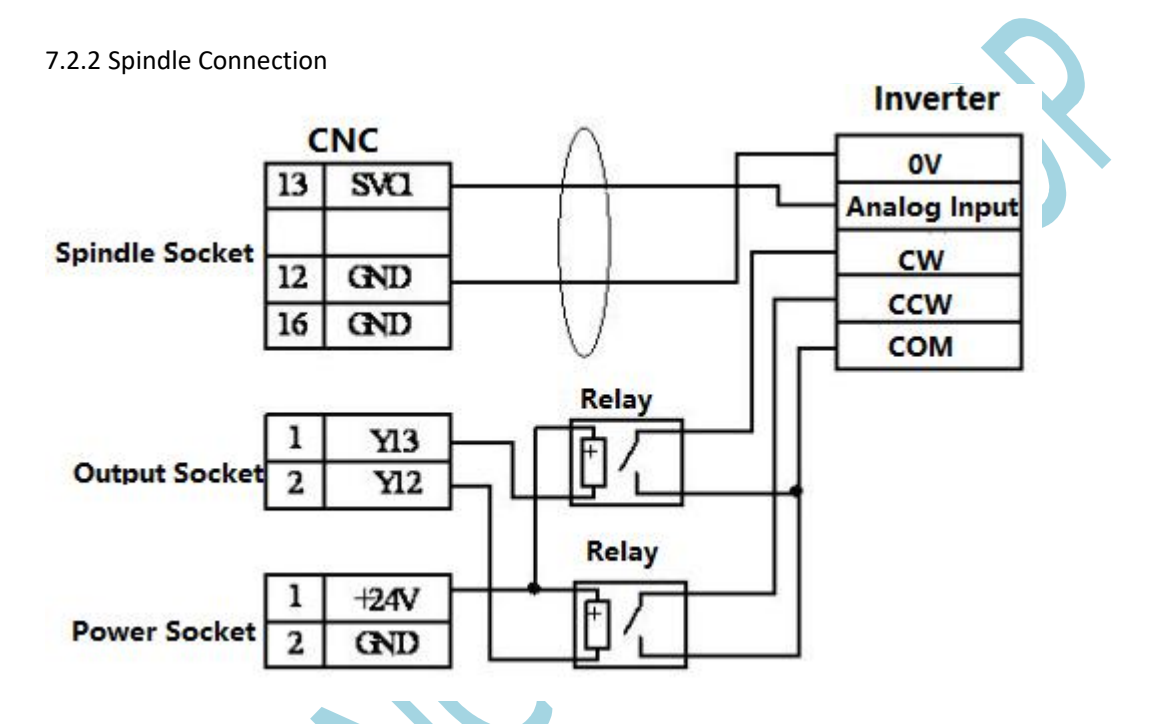

7.2.3 Hand wheel Connection

| CNC |                     | $\wedge$                                  | Hand Wheel                                |
|-----|---------------------|-------------------------------------------|-------------------------------------------|
| 10  | SLA –               | -()                                       | - A                                       |
| 9   | SLB                 |                                           | В                                         |
| 12  | GND                 |                                           | 0V                                        |
| 11  | 5V -                | /                                         | VCC                                       |
|     | 10<br>9<br>12<br>11 | CNC<br>10 SLA<br>9 SLB<br>12 GND<br>11 5V | CNC<br>10 SLA<br>9 SLB<br>12 GND<br>11 5V |

# 7.3 Input Connection

#### 7.3.1 Input Socket

| Socket Pin Signal Functi |   | Signal | Functions                         |
|--------------------------|---|--------|-----------------------------------|
|                          | 1 | X01    | Input 1 (Functions can be chosen) |
|                          | 2 | X02    | Input 2 (Functions can be chosen) |
|                          | 3 | X03    | Input3 (Functions can be chosen)  |
|                          | 4 | X04    | Input 4 (Functions can be chosen) |

| 1            |     |     |                                    |
|--------------|-----|-----|------------------------------------|
| 0            | 5   | X05 | Input 5 (Functions can be chosen)  |
| 6            | 6   | X06 | Input 6 (Functions can be chosen)  |
| 000          | 7   | X07 | Input 7 (Functions can be chosen)  |
| 000          | 8   | X08 | Input 8 (Functions can be chosen)  |
| 000          | 9   | X09 | Input 9 (Functions can be chosen)  |
| 000          | 10  | X10 | Input10 (Functions can be chosen)  |
| 000          | 11  | X11 | Input 11 (Functions can be chosen) |
| $\bigcirc$   | 12  | X12 | Input 12 (Functions can be chosen) |
| 0            | 13  | X13 | Input 13(Functions can be chosen)  |
| DB type 2    | 514 | X14 | Input 14 (Functions can be chosen) |
| hole (Input) | 15  | X15 | Input 15 (Functions can be chosen) |
|              | 16  | X16 | Input 16 (Functions can be chosen) |
|              | 17  | X17 | Input 17 (Functions can be chosen) |
|              | 18  | X18 | Input 18 (Functions can be chosen) |
|              | 19  | X19 | Input 19 (Functions can be chosen) |
|              | 20  | X20 | Input 20 (Functions can be chosen) |
|              | 21  | X21 | Input 21 (Functions can be chosen) |
|              | 22  | X22 | Input 22 (Functions can be chosen) |
|              | 23  | X23 | Input 23 (Functions can be chosen) |
|              | 24  | X24 | Input 24 (Functions can be chosen) |
|              | 25  | GND | Power Supply Ground                |

7.3.2 Input Connection For Mechanical Switch

Brown

NPN Normally

Open

Blue

Black

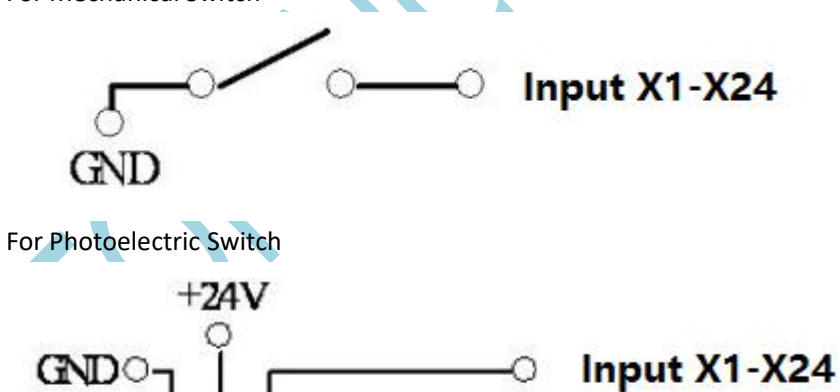

For Probe

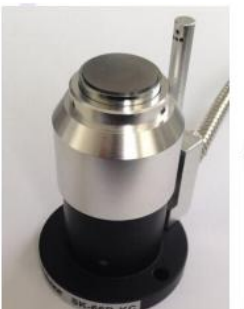

|         | 2 <b></b>        |                            |   | CN | IC   | _      |
|---------|------------------|----------------------------|---|----|------|--------|
| 1       | 24V Red          | Probe Signal(Brown) -      | 3 | 1  | X1   | 371315 |
| 0V Pink | 0V Pink          | Probe Signal(Blue)         | 4 | 2  | X2   | Input  |
|         | Ove<br>Prohe Ove | er ride protection(Yellow) | 5 | 25 | GND  | Socke  |
|         |                  |                            | 6 |    | +24V | 1      |
|         | FIODE            |                            |   | 2  | GND  | Power  |

# 7.4 Output

| Socket        | Pin | Signal | Functions |
|---------------|-----|--------|-----------|
|               | 1   | Y13    | Output 13 |
|               | 2   | Y12    | Output 12 |
|               | 3   | Y11    | Output 11 |
|               | 4   | Y10    | Output 10 |
|               | 5   | Y09    | Output 9  |
|               | 6   | Y08    | Output 8  |
|               | 7   | Y07    | Output 7  |
|               | 8   | Y06    | Output 6  |
| 0             | 9   | Y05    | Output 5  |
| (ō o)         | 10  | Y04    | Output 4  |
| 000           | 11  | Y03    | Output 3  |
| 000           | 12  | Y02    | Output 2  |
| 000           | 13  | Y01    | Output 1  |
| 000           | 14  | +24V   | + 24V     |
| 000           | 15  | Y24    | Output 24 |
|               | 16  | Y23    | Output 23 |
| 0             | 17  | Y22    | Output 22 |
| DB type 24    | 18  | Y21    | Output 21 |
| hole (Output) | 19  | Y20    | Output 20 |
|               | 20  | Y19    | Output 19 |
|               | 21  | Y18    | Output 18 |
|               | 22  | Y17    | Output 17 |
|               | 23  | Y16    | Output 16 |
|               | 24  | Y15    | Output 15 |
|               | 25  | Y14    | Output 14 |

Set the functions of output in the output interface.

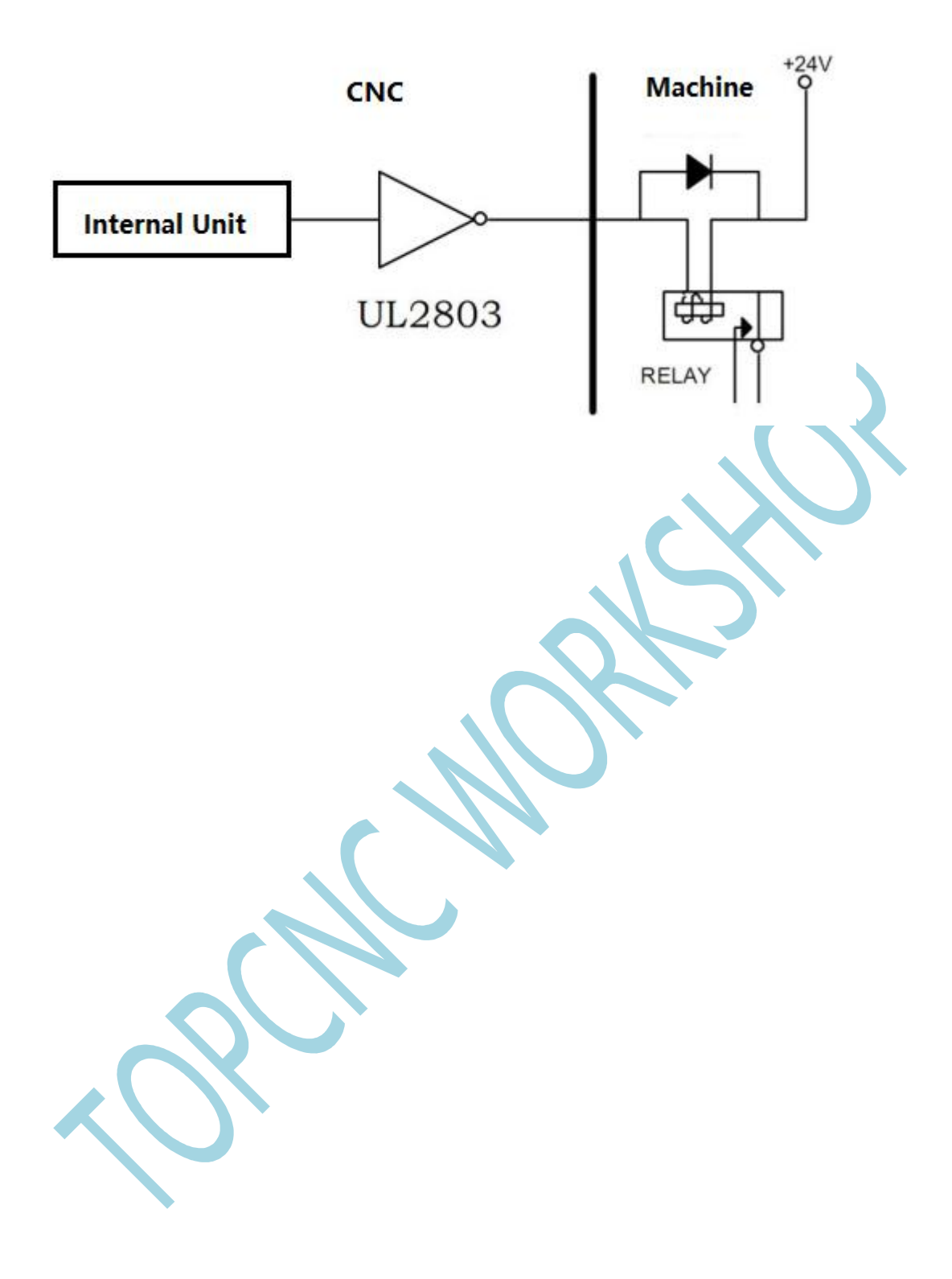